## ΕΓΧΕΙΡΙΔΙΟ ΧΡΗΣΗΣ

# ΑΙΤΗΣΕΩΝ-ΔΗΛΩΣΕΩΝ GOVGR ΠΡΟΣ ΤΟ ΜΗΤΡΩΟ ΠΟΛΙΤΩΝ

ΑΫΛΟ ΣΥΝΑΙΝΕΤΙΚΟ ΔΙΑΖΥΓΙΟ

## ΠΕΡΙΕΧΟΜΕΝΑ

| Αναζήτηση αιτήσεων        | 3                                                                                                    |
|---------------------------|----------------------------------------------------------------------------------------------------|
| Προβολή στοιχείων αίτησης | 5                                                                                                    |
| Ακύρωση αίτησης           | 6                                                                                                    |
| Διεκπεραίωση αίτησης      | 7                                                                                                    |
| Συναινετικό Διαζύγιο      | 7                                                                                                    |
|                           | Αναζήτηση αιτήσεων<br>Προβολή στοιχείων αίτησης<br>Ακύρωση αίτησης<br>Διεκπεραίωση αίτησης<br>Συναινετικό Διαζύγιο |

# ΑΙΤΗΣΕΙΣ-ΔΗΛΩΣΕΙΣ GOVGR ΠΡΟΣ ΤΟ ΜΗΤΡΩΟ ΠΟΛΙΤΩΝ

Στο παρόν έγγραφο περιγράφονται αναλυτικά οι λειτουργίες εντός του συστήματος του Μητρώου Πολιτών, οι οποίες αφορούν στη λειτουργικότητα των αιτήσεων/δηλώσεων Συναινετικού διαζυγίου που υποβάλλονται μέσω του gov.gr.

#### 1. Αναζήτηση αιτήσεων

Εντός του Μητρώου Πολιτών, στο μενού του υποσυστήματος του Ληξιαρχείου, έχει προστεθεί νέα ενότητα, η οποία αφορά στις Αιτήσεις Εξωστρεφών Υπηρεσιών.

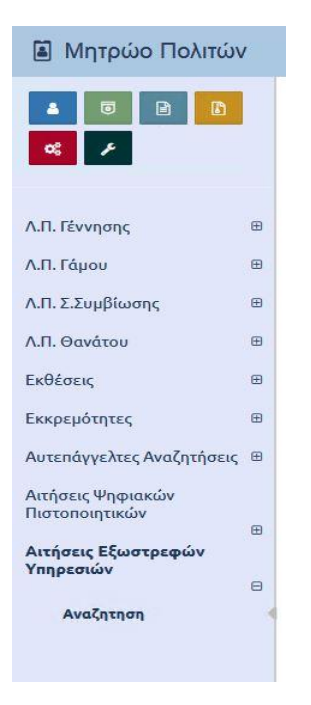

Από την επιλογή «Αναζήτηση» ο χρήστης μεταβαίνει στην οθόνη ευρετηρίου των σχετικών αιτήσεων.

Ληξιαρχείο / Αιτήσεις Εξ. Υπηρεσιών / Αναζήτηση Αιτήσεων Εξ. Υπηρεσιών

|           |       | Είδος Αίτησης  | Συναινετικό / | Διαζύγιο           |              | *                          |                    | Κατάσταση                                     | Όλα                                           |                         |                     |               | *             |
|-----------|-------|----------------|---------------|--------------------|--------------|----------------------------|--------------------|-----------------------------------------------|-----------------------------------------------|-------------------------|---------------------|---------------|---------------|
|           | Ap    | θμός Αίτησης   |               |                    |              | 0                          |                    | Ληξιαρχείο                                    | Επιλέξτε                                      |                         |                     | v 🖬           | 1             |
|           |       | Έτος Αίτησης   |               |                    |              | 0                          | Δημοτολόγιο        |                                               | Επιλέξτε                                      | έξτε                    |                     |               |               |
|           | F     | Ιμ/νία Αίτησης | _/_/          | <b></b>            | /_/          |                            | 'Ex                | ει Ανατεθεί                                   | Επιλέξτε                                      |                         |                     |               | v             |
|           | Ku    | οδικός Αίτησης |               |                    |              |                            |                    |                                               |                                               |                         |                     |               |               |
|           |       |                |               |                    | Q #          | λνάκτηση                   | Καθαρισμός Πεδίω   | νν                                            |                                               |                         |                     |               |               |
| Αποτελέ   | σματα |                |               |                    |              |                            |                    |                                               |                                               |                         |                     |               |               |
| Ενέργειες | Κατ.  | Τύπος Α        | ίτησης        | Αριθμός<br>Αίτησης | Έτος Αίτησης | Ημ/νία Αίτηση <del>ξ</del> | Κωδικός<br>Αίτησης | Σχετική                                       | Εγγραφή                                       | Χρήστης<br>Ανάθεσης     | Ημ/νία<br>Ανάθεσης  | Ημ<br>Διεκπερ | /νία<br>ραίωσ |
| C         | ~     | Συναινετικό Δι | αζύγιο        | 1                  | 2022         | 13-01-2022<br>14:41        |                    | Λ.Π. Γ<br>Θεσσαλονίκι<br>Ημ: 30/9             | <sup>-</sup> άμου<br>ης 1/1/2021 -<br>09/2021 | Δημητριάδης<br>Στέφανος | 13-01-2022<br>14:44 | 13-01<br>14   | -2022<br>:45  |
| 6         | -     | Συναινετικό Δι | αζύγιο        | 73                 | 2021         | 28-10-2021<br>12:17        |                    | Λ.Π. <mark>Γ</mark><br>Δ.Ε. Τήνου 1,<br>08/01 | άμου<br>/1/2019 - Ημ:<br>/2019                |                         |                     |               |               |
| 8         | -     | Συναινετικό Δι | αζύγιο        | 72                 | 2021         | 27-10-2021<br>23:59        |                    | Λ.Π. Γ<br>Πυλαίας 1/<br>27/09                 | άμου<br>1/2021 - Ημ:<br>/2021                 |                         |                     |               |               |
| Ø         | -     | Συναινετικό Δι | αζύγιο        | 71                 | 2021         | 01-10-2021<br>08:07        | 4                  | Λ.Π. Γ<br>Δ.Ε. Ξάνθης 3-<br>07/02             | άμου<br>4/1/2019 - Ημ:<br>/2019               |                         |                     |               |               |
| 6         | -     | Συναινετικό Δι | αζύγιο        | 63                 | 2021         | 15-04-2021<br>21:38        |                    | Λ.Π. Ι<br>Ηρακλεία                            | δμου<br>Ο Αττικής                             |                         |                     |               |               |

Εικόνα 1. Ευρετήριο χρήστη Ληξιαρχείου

Στο ευρετήριο ο χρήστης έχει τη δυνατότητα να αναζητήσει εγγραφές αιτήσεων με τη χρήση διαφόρων κριτηρίων. Αρχικά στο χρήστη έρχονται εξ' ορισμού όλες οι αιτήσεις που έχουν γίνει ανάθεση στο συνδεδεμένο χρήστη. Ο χρήστης μπορεί στη συνέχεια να αλλάξει τις επιλογές στα κριτήρια και να αναζητήσει εγγραφές στο σύνολο των αιτήσεων που αφορούν εγγραφές του ληξιαρχείου στο οποίο ανήκει.

Εάν ο συνδεδεμένος χρήστης ανήκει στο υπουργείο, τότε στο ευρετήριο εμφανίζονται επιπλέον φίλτρα για την επιλογή φορέα, τον οποίο αφορά μια αίτηση. Ο χρήστης του υπουργείου μπορεί να αναζητήσει εγγραφές για το σύνολο των αιτήσεων, ανεξάρτητα από τον φορέα στον οποίο αναφέρονται.

|                                 | ση             |               |         |              |                     |                                     |          |            |                     |            |   |
|---------------------------------|----------------|---------------|---------|--------------|---------------------|-------------------------------------|----------|------------|---------------------|------------|---|
| Είδος Αίτησης                   |                | Όλα           |         |              |                     | ٠                                   |          | Κατάσταση  | Όλα                 | *          |   |
| Αριθμός Αίτησης<br>Έτος Αίτησης |                |               |         |              |                     |                                     |          | Ληξιαρχείο | Επιλέξτε            | * <b>E</b> |   |
|                                 |                | Έτος Αίτησης  |         |              |                     |                                     |          |            | Δημοτολόγιο         | Επιλέξτε   | ٣ |
|                                 | Ημ/νία Αίτησης |               |         |              | <b>m</b> -          |                                     | 8        |            | Έχει Ανατεθεί       | Επιλέξτε   | * |
| Αποτελέ                         | σματα          |               | Αριθμός |              |                     |                                     | Χρήστης  | Hu/vía     | Hulvia              |            | c |
| Ενέργειες                       | Κατ.           | Τύπος Αίτησης | Αίτησης | Έτος Αίτησης | Ημ/νία Αίτηστές     | Σχετική Εγγραφή                     | Ανάθεσης | Ανάθεσης   | Διεκπεραίωσης       |            |   |
| 17                              | ~              | Βάπτιση       | 1       | 2021         | 16-07-2021<br>10:28 | Λ.Π. Γέννησης<br>Πυλαίας 210/9/2010 |          |            | 16-07-2021<br>10:33 |            |   |
| G                               |                |               |         |              | 15-04-2021          | Λ.Π. Γάμου                          |          |            |                     |            |   |

Εικόνα 2. Ευρετήριο διαχειριστή

Στα αποτελέσματα που επιστρέφονται εμφανίζονται τα βασικά στοιχεία της αίτησης, όπως ο τύπος, αριθμός, έτος, ημερομηνία, η περιγραφή της εγγραφής την οποία αφορά. Επίσης εμφανίζονται τα στοιχεία της ανάθεσης και η κατάστασή του μέσα από εικονίδιο ένδειξης.

## 2. Προβολή στοιχείων αίτησης

Από τη λίστα αποτελεσμάτων του ευρετηρίου, ο χρήστης μπορεί με διπλό κλικ ή πατώντας το εικονίδιο της πρώτης στήλης («Ενέργειες») να ανοίξει προς προβολή την αίτηση που επιθυμεί. Στην καρτέλα της αίτησης εμφανίζονται όλα τα στοιχεία, όπως υποβλήθηκαν μέσω των σχετικών υπηρεσιών, καθώς επίσης και κάποια πρόσθετα στοιχεία που αφορούν τη διαχείριση της αίτησης, όπως η κατάστασή της, τα στοιχεία ανάθεσης κλπ.

| τοιχεία Αίτησης  |                                                        |   | >          | Στοιχεία Συναινετικού Διαζι | υγίου           |  |
|------------------|--------------------------------------------------------|---|------------|-----------------------------|-----------------|--|
| Τύπος Αίτησης    | Συναινετικό Διαζύγιο                                   |   | ( <b>v</b> | Αρ. Συμβολαιογραφικής       | 32131           |  |
| Σχετική Εγγραφή  | Δ.Ε. Τήνου 1/1/2019 - Ημ: 08/01/2019                   | Ľ |            | Πράξης                      |                 |  |
| Αριθμός Αίτησης  | 73                                                     |   | \$         | Ημ/νία                      | 20/10/2021      |  |
| Έτος Αίτησης     | 2021                                                   |   | 0          | Ζυμρολαιογραφικής<br>Πράξης |                 |  |
| Ημ/νία Αίτησης   | 28/10/2021 12:17                                       |   | 111        | Περίληψη Περί               | Sto eggrafo     |  |
| Χρήστης Αίτησης  | kedconsdivorce<br>Δ.Ε. Τήνου - Τήνου (31293000001) χ τ |   | ζ Ψ        | Επιμέλειας των Τέκνων       |                 |  |
| Ληξιαρχείο       |                                                        |   |            |                             |                 |  |
| Δημοτολόγιο      |                                                        |   |            |                             |                 |  |
| Κείμενο Αίτησης  |                                                        |   |            |                             | Petros Elegktis |  |
|                  |                                                        |   |            | Συμβολαιογράφου             |                 |  |
|                  |                                                        |   |            | ΑΦΜ Συμβολαιογράφου         | 660074147       |  |
|                  |                                                        |   |            | ΑΜ Συμβολαιογράφου          | 00001           |  |
| 100 M            |                                                        |   |            | Έδρα Συμβολαιογράφου        | Αθιηνα, αττικη  |  |
| Χρήστης Ανάθεσης | Επιλεξτε                                               |   |            | Αρ. Αποκτηθέντων            | 0               |  |
| Κατάσταση        | Υποβεβλημένη                                           |   | *          | Τέκνων                      |                 |  |
|                  |                                                        |   |            | Αρ. Εξαρτώμενων             | 0               |  |

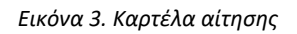

Στην καρτέλα προβολής της αίτησης εμφανίζονται αναλυτικά όλα τα στοιχεία της. Στην πρώτη ενότητα «Στοιχεία Αίτησης» εμφανίζονται τα βασικά στοιχεία της αίτησης, τα οποία είναι κοινά σε όλες τις αιτήσεις, ανεξάρτητα από τον τύπο τους. Στη δεύτερη ενότητα εμφανίζονται τα «ιδιαίτερα» στοιχεία που περιλαμβάνει κάθε αίτηση ανάλογα με τον τύπο της. Για παράδειγμα για τον τύπο «Συναινετικό Διαζύγιο» εμφανίζονται εκείνα τα στοιχεία που καταγράφονται στο ληξιαρχείο για ένα γεγονός λύσης γάμου.

### Ανάθεση αίτησης σε χρήστη

Για την καλύτερη οργάνωση των φορέων και τη δυνατότητα ο κάθε χρήστης να μπορεί να παρακολουθεί τις υποθέσεις που πρέπει να διεκπεραιώσει, δημιουργήθηκε στις αιτήσεις η λειτουργία της ανάθεσης αίτησης σε χρήστη.

Κατά την προβολή των στοιχείων μιας αίτησης και εφόσον αυτή είναι σε εκκρεμότητα, εμφανίζεται στο χρήστη σχετικό κουμπί για ανάθεση της αίτησης σε χρήστη. Πατώντας το σχετικό κουμπί εμφανίζεται αναδυόμενο παράθυρο, στο οποίο υπάρχει λίστα με όλους τους χρήστες που ανήκουν στο συγκεκριμένο φορέα. Ο συνδεδεμένος χρήστης μπορεί να επιλέξει τον χρήστη ανάθεσης και πατώντας το κουμπί «Επιβεβαίωση» να αποθηκεύσει την ανάθεση της αίτησης, όπως φαίνεται και στην παρακάτω εικόνα. Στη συνέχεια, ο χρήστης στον οποίο έχει ανατεθεί η αίτηση, θα μπορεί να δει την εγγραφή της αίτησης μέσα από το ευρετήριο, έχοντας επιλέξει να δει τις εγγραφές που του έχουν ανατεθεί.

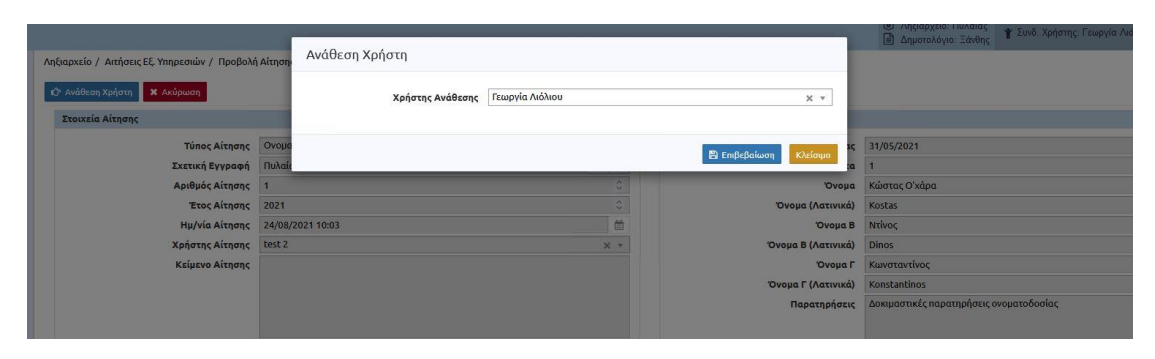

Εικόνα 4. Ανάθεση αίτησης σε χρήστη

### 3. Ακύρωση αίτησης

Μέσα από την καρτέλα της αίτησης, και εφόσον η αίτηση είναι σε εκκρεμότητα, δίνεται στο χρήστη η δυνατότητα να ακυρώσει την αίτηση. Η ακύρωση έχει την έννοια ότι ο ληξίαρχος βλέπει την αίτηση και θεωρεί ότι είναι μια υπόθεση η οποία δε μπορεί να διεκπεραιωθεί λόγω λανθασμένων στοιχείων. Πατώντας το κουμπί «Ακύρωση» ανοίγει στο χρήστη αναδυόμενο παράθυρο στο οποίο πρέπει να καθορίζει μια αιτιολογία ακύρωσης. Η αιτιολογία αυτή, θα μεταφερθεί σε επόμενο στάδιο, προς ενημέρωση του πολίτη στο gov.gr. Πατώντας το κουμπί «Επιβεβαίωση» τα στοιχεία της ακύρωσης αποθηκεύονται και η αίτηση κλείνει ως ακυρωμένη.

|   |                                                     |                                       |                                    |                               | 🛄 🐈 Συνδ. Χρήστης, admin ministry user                                                                                    |
|---|-----------------------------------------------------|---------------------------------------|------------------------------------|-------------------------------|----------------------------------------------------------------------------------------------------|
| 1 | ιηξιαρχείο / Αιτήσεις Εξ. Υπηρεσιών / Προβολή Αίτης | Ακύρωση Αίτησης                       |                                    |                               |                                                                                                    |
| l | Χ Ακύρωση                                           | Αιτιολογία Ακύρωσης                   | Δεν έχουν συμπληρωθεί όλα τα απαρα | αίτητα δικαιολογητικά.        |                                                                                                    |
|   | Στοιχεία Αίτησης                                    |                                       |                                    |                               |                                                                                                    |
|   | Τύπος Αίτησης Συνα                                  |                                       |                                    | ns                            | 11                                                                                                    |
|   | Σχετική Εγγραφή Ηρακ                                |                                       | απομένουν 195 χαρακτήρες           | 15                            | 12/04/2021                                                                                                    |
|   | Αριθμός Αίτησης 63                                  |                                       |                                    | av.                           | Ο γάμος λύνεται με την υπ' αριθμόν (Αριθμός Συμβολαιογραφικής Γ                                                           |
|   | Έτος Αίτησης 2021                                   |                                       |                                    |                               | [Ημερομηνία Συμβολαιογραφικής Πράξης] συμβολαιογραφική πρά<br>νάμου του/τος συμβολαιογράφου [Περιοχή Συμβολαιογράφου] [Οι |
|   | Ημ/νία Αίτησης 15/0                                 |                                       |                                    | 🖺 Επιβεβαίωση Κλείσιμο        | Πατρώνυμο Συμβολαιογράφου] με έδρα [διεύθυνση έδρας] στην ο                                                               |
|   | Χρήστης Αίτησης kedo                                | onsdivorce                            | X T                                |                               | αποτυπώνεται η έγγραφη συμφωνία των συζύγων για την λύση τοι                                                              |
|   | Δηξιαρχείο Ηρηγ                                     | Αττικός - Ηοσκλείου Αττικός (91700000 | 0001)                              | Ονοματεπώνυμο Συμβολαιογράφου | Petros Elegktis                                                                                                    |
|   |                                                     |                                       |                                    | ΑΦΜ Συμβολαιογράφου           | 660074147                                                                                                    |

Εικόνα 5. Ακύρωση αίτησης

### 4. Διεκπεραίωση αίτησης

Κατά την υποβολή μιας αίτησης από το gov.gr, μέσω των σχετικών διεπαφών, εκτός από την αποθήκευση της αίτησης και των σχετιζόμενων στοιχείων, δημιουργείται στο σύστημα του μητρώου πολιτών και μια εκκρεμότητα, η οποία σχετίζεται με την εγγραφή την οποία αφορά. Στην περίπτωση των αιτήσεων που αφορούν σε γεγονός λύσης γάμου, η αίτηση σχετίζεται με μια ληξιαρχική πράξη γάμου. Μέσω του ευρετηρίου των εκκρεμοτήτων, ο χρήστης βλέπει τις εγγραφές εκκρεμοτήτων που έχουν δημιουργηθεί από την υποβολή αιτήσεων, ακριβώς με τον ίδιο τρόπο που παρακολουθεί και όλες τις υπόλοιπες εκκρεμότητες εντός του συστήματος.

Μπαίνοντας μέσα στη ληξιαρχική πράξη γάμου μπορεί να δει στο σχετικό κουμπί την ένδειξη ότι υπάρχει εκκρεμότητα για τη ληξιαρχική πράξη. Πατώντας το κουμπί των εκκρεμοτήτων μπορεί να δει και σε αναδυόμενο παράθυρο την εγγραφή της εκκρεμότητας.

| Αποτελέσματα                                                                                                   |                                   |                 |                        |                         | 0                        | ×         |
|----------------------------------------------------------------------------------------------------|-----------------------------------|-----------------|------------------------|-------------------------|--------------------------|-----------|
| Κατ. Ενέργειε                                                                                                  | ς Περιγραφή Εκκρεμότητας          | Τύπος Γεγονότος | Ληξιαρχείο Δημιουργίας | Δημοτολόγιο Δημιουργίας | Ημερομηνία Δημιουργίας 🗘 |           |
| - 🗸                                                                                                    | Συναινετικό Διαζύγιο              |                 |                        |                         | 28/10/2021               | Εκκρεμότη |
|                                                                                                    |                                   | [44] 44 Σελ     |                        |                         | # 1 - 1 anó 1            |           |
|                                                                                                    |                                   |                 |                        |                         |                          |           |
|                                                                                                    |                                   | 40-r            |                        |                         | Κλείσιμο                 |           |
| ou de la compañía de la compañía de la compañía de la compañía de la compañía de la compañía de la compañía de | Τύπος Επιλι<br>Μεταβολ./Διόρθωσης | έξτε            | +                      | Νέα Μεταβολή/Διόρθωση   | Κλείσιμο                 |           |
| e u                                                                                                    | Τύπος<br>Μεταβολ./Διόρθωσης       | έξτε            | *                      | Νέα Μεταβολή/Διόρθωση   | Κλείσιμο                 |           |

Εικόνα 6. Προβολή εκκρεμότητας Ληξιαρχικής Πράξης

Στη συνέχεια και μέσα από τη ληξιαρχική πράξη, ανάλογα με το είδος της αίτησης που έχει υποβληθεί θα εκκινήσει τη διαδικασία καταχώρησης του σχετικού γεγονότος, επιλέγοντας την εγγραφή της σχετικής αίτησης. Κατά την ολοκλήρωση και οριστικοποίηση του σχετικού γεγονότος, το σύστημα θα κλείσει τη σχετική εκκρεμότητα και παράλληλα θα καθορίσει την αίτηση ως διεκπεραιωμένη.

#### 5. Συναινετικό Διαζύγιο

Μέσω της διαδικασίας υποβολής των αιτήσεων υποστηρίζεται η δυνατότητα υποβολής αιτήσεων συναινετικού διαζυγίου. Οι αιτήσεις αυτές, εκτός από τα γενικά στοιχεία που περιλαμβάνουν όλα τα είδη αιτήσεων, περιλαμβάνουν ειδικά στοιχεία

που αφορούν αποκλειστικά στην μεταβολή λύσης γάμου. Μέσα από την καρτέλα της αίτησης εμφανίζονται στο δεξί μέρος τα στοιχεία του συναινετικού διαζυγίου, τα οποία περιλαμβάνουν όλα τα σχετικά στοιχεία που αφορούν στο γεγονός της λύσης γάμου και καταγράφονται στη ληξιαρχική πράξη γάμου από τους ληξιάρχους.

| τοιχεία Αίτησης  |                                       |   | >            | Στοιχεία Συναινετικού Διαζι | γίου            |  |
|------------------|---------------------------------------|---|--------------|-----------------------------|-----------------|--|
| Τύπος Αίτησης    | Συναινετικό Διαζύγιο                  |   | ( w          | Αρ. Συμβολαιογραφικής       | 32131           |  |
| Σχετική Εγγραφή  | Δ.Ε. Τήνου 1/1/2019 - Ημ: 08/01/2019  | ß |              | Πράξης                      |                 |  |
| Αριθμός Αίτησης  | 73 ¢<br>2021 ¢                        |   |              | Ημ/νία<br>Συμβολαιονοσφικής | 20/10/2021      |  |
| Έτος Αίτησης     |                                       |   |              | Πράξης                      |                 |  |
| Ημ/νία Αίτησης   | 28/10/2021 12:17                      |   | Περίληψη Περ | í Sto eggrafo               |                 |  |
| Χρήστης Αίτησης  | kedconsdivorce ×                      |   |              | Επιμέλειας των Τέκνων       |                 |  |
| Ληξιαρχείο       | Δ.Ε. Τήνου - Τήνου (312930000001) 🗙 🔻 |   | 0            |                             |                 |  |
| Δημοτολόγιο      |                                       | 1 |              |                             |                 |  |
| Κείμενο Αίτησης  |                                       |   | Ov           | Ονοματεπώνυμο               | Petros Elegktis |  |
|                  |                                       |   |              | Συμβολαιογράφου             |                 |  |
|                  |                                       |   |              | ΑΦΜ Συμβολαιογράφου         | 660074147       |  |
|                  |                                       |   |              | ΑΜ Συμβολαιογράφου          | 00001           |  |
|                  |                                       |   | -            | Έδρα Συμβολαιογράφου        | Αθιηνα, αττικη  |  |
| Χρήστης Ανάθεσης | ΕΠΙΛΕξΤΕ                              |   |              | Αρ. Αποκτηθέντων            | 0               |  |

#### Εικόνα 7. Προβολή αίτησης συναινετικού διαζυγίου

Ο χρήστης μπορεί να εντοπίσει, μέσω των εκκρεμοτήτων ή μέσω του ευρετηρίου των αιτήσεων, την αίτηση συναινετικού διαζυγίου που έχει υποβληθεί στο σύστημα. Αφού ελέγξει την εγκυρότητά της μπορεί στη συνέχεια να προχωρήσει στη διεκπεραίωσή της.

Για τη διεκπεραίωση της αίτησης ο χρήστης πρέπει να μεταβεί στην καρτέλα της σχετικής ληξιαρχικής πράξης. Η μετάβαση μπορεί να γίνει είτε από την καρτέλα της εκκρεμότητας είτε από την καρτέλα της αίτησης. Όπως μεταφέρεται στην καρτέλα της ληξιαρχικής πράξης εμφανίζεται στο επάνω μέρος και δεξιά ο αριθμός των εκκρεμοτήτων που έχει η ληξιαρχική πράξη. Ο χρήστης προχωρά σε προσθήκη Νέας Μεταβολής / Διόρθωσης και επιλέγει τύπο Μεταβολής «Λύση Γάμου». Εφόσον υπάρχουν σχετικές αιτήσεις συναινετικού διαζυγίου σε εκκρεμότητα, το σύστημα εμφανίζει στο χρήστη σε αναδυόμενο παράθυρο τις εγγραφές αυτές, προκειμένου να γίνει ο συσχετισμός της σχετικής αίτησης.

| ηξιαρχείο / Λ.Π. Γάμου / Επ    | Επιλογή Αίτησης      |                 |                            | μ Υ Συν            | δ. Χρήστης, admin n | iinistry user 🔁 💽 🎗 |
|--------------------------------|----------------------|-----------------|----------------------------|--------------------|---------------------|---------------------|
| <b>()</b> 1/1/2019 <b>#</b> 31 | Αποτελέσματα         |                 |                            | 0                  |                     | ×                   |
|                                | Τύπος Αίτησης        | Αριθμός Αίτησης | Έτος <mark>Αίτη</mark> σης | Ημ/νία             |                     |                     |
|                                | Συναινετικό Διαζύγιο | 73              | 2021                       | 28-10-2            |                     | 🚦 Εκκρεμότη         |
| Δήλωση Γάμος Άνδρας            | <                    |                 | H 100 ~ 3                  | ><br># 1 - 1 anó 1 |                     |                     |
| Μεταβολές/Διορθώσεις           |                      |                 |                            |                    |                     |                     |
| Túne                           | LIGON PARO           |                 | Επιβεβαίωση                | Ακύρωση            |                     |                     |
| Μεταβολ./Διόρθωσης             | Concert Property     |                 | The Med M                  | εταροληγατοροφοση  |                     |                     |
| <b>Λύση γάμου - 17/01/2022</b> |                      |                 |                            |                    |                     |                     |
| Αίτηση                         |                      |                 | ο Κείμενο Μ                | Ιεταβολής          |                     |                     |
| Μεταβολή βάσει έκθεσης         |                      |                 | a                          |                    |                     |                     |
|                                |                      |                 |                            |                    |                     |                     |
| Ημ/νία Δήλωσης                 | 17/01/2022           |                 |                            |                    |                     |                     |
| Αριθμός Πρωτοκόλλου            |                      |                 |                            |                    |                     |                     |
| Ημερομηνία Πρωτοκόλλου         |                      |                 |                            |                    |                     |                     |
| Ιδιότητα Δηλούντος             | Επιλέξτε             |                 | T                          |                    |                     |                     |
| Ονοματεπώνυμο Δηλούντος        |                      |                 |                            |                    |                     |                     |
| Τόπος Κατοικίας Δηλούντος      |                      |                 |                            |                    |                     |                     |
| Αριθμός Απόφασης               |                      |                 | Πεδίο                      | Προηγούμενη Τιμή   | Νέα Τιμή            | Μηδεν. Πεδίου       |
| Ημερομηνία Απόφασης            | <b>#</b>             |                 |                            |                    |                     |                     |
| Ημερομηνία Διαζυγίου           |                      |                 |                            | E) AnoA            | insura - Anglos     |                     |
| Τύπος Διαζυγίου                | Επιλέξτε             |                 |                            | Caterioo           | Aparpa              |                     |
| Αρ. Αποκτηθέντων Τέκνων        |                      |                 | 0                          |                    |                     |                     |
| Αρ. Εξαρτώμενων Τέκνων         |                      |                 | 0                          |                    |                     |                     |
| Τύπος Απόφασης                 | Επιλέξτε             |                 |                            |                    |                     |                     |
| Εκδοτική Αρχή                  |                      |                 |                            |                    |                     |                     |
| Παρατροήσεις                   |                      |                 |                            |                    |                     |                     |

Εικόνα 8. Επιλογή αίτησης συναινετικού διαζυγίου

Επιλέγοντας την αίτηση κλείνει το αναδυόμενο παράθυρο και όλα τα στοιχεία της αίτησης μεταφέρονται πάνω στην καρτέλα της μεταβολής Λύσης Γάμου. Στη συνέχεια ο χρήστης μπορεί να αποθηκεύσει την εγγραφή.

| Τύπος<br>Μεταβολ./Διόρθωσης                                     | Λύση γάμου                                                                                                    | × * | + Néa Me                                    | ταβολή/Διόρθωση                                                                   |                                         |                                                    |     |
|-----------------------------------------------------------------|----------------------------------------------------------------------------------------------------|-----|---------------------------------------------|-----------------------------------------------------------------------------------|-----------------------------------------|----------------------------------------------------|-----|
| Λύση γάμου - 17/01/2022                                         |                                                                                                    |     |                                             |                                                                                   |                                         |                                                    | - 2 |
| Ληξίαρχος                                                       |                                                                                                    |     | Κείμενο Μι                                  | εταβολής 🖹 Παραγωγή Κε                                                            | ιμένου                                  |                                                    |     |
| Αιτηση<br>Μεταβολή βάσει έκθεσης                                | Απαγγέλθηκε η λύση του έναντι γάμου με την υπ'αριθμ 32131 - 20/10/2021<br>Δικαστική Απόφαση του Petros Elegktis (Α.Μ. 00001) η οποία κατέστη αμετάκλητη |     |                                             |                                                                                   |                                         |                                                    |     |
| Ημ/νία Δήλωσης<br>Αριθμός Πρωτοκόλλου<br>Ημερομηνία Πρωτοκόλλου | 17/01/2022   ■      ■                                                                                                    |     | από την<br>Συνετάγη<br>υπ'αριθμ<br>υπογράφε | Αποφαση του Petros επεγκ<br>η παρούσα με τη δήλωση τα<br>Α.Δ.Τ., η οποία<br>εται. | ου έναντι συζύγου Ρ<br>α αφού αναγνώσθη | Petros Elegktis κατόχου του<br>γκε και βεβαιώθηκε, |     |
| Ιδιότητα Δηλούντος                                              | Συμβολαιογράφος                                                                                                    | × • |                                             | 17/01/2022                                                                        |                                         |                                                    |     |
| Ονοματεπώνυμο<br>Δηλούντος                                      | Petros Elegktis                                                                                                    |     | Τόπος - η<br>Πεδίο                          | μερομηνία<br>Προηγούμενη Τιμή                                                     | Νέα Τιμή                                | Μηδεν. Πεδίου                                      | ~   |
| Τόπος Κατοικίας<br>Δηλούντος                                    | Αθιηνα, αττικη                                                                                                    |     |                                             |                                                                                   |                                         |                                                    |     |
| Αριθμός Απόφασης                                                | 32131                                                                                                    |     | <u> </u>                                    | 🖺 Αποθήκευση 🥻                                                                    | Οριστικοποίηση                          | 🗙 Διαγραφή                                         |     |
| Ημερομηνία Αποφασης<br>Ημερομηνία Διαζυγίου                     |                                                                                                    |     | 🗸 H an                                      | οθήκευση ολοκληρώθηκε μ                                                           | ε επιτυχία.                             |                                                    | ×   |
| Τύπος Διαζυγίου                                                 | Συναινετικό                                                                                                    | × × |                                             |                                                                                   |                                         |                                                    |     |
| Αρ. Αποκτηθέντων Τέκνων                                         | 0                                                                                                    | 0   |                                             |                                                                                   |                                         |                                                    |     |
| Αρ. <mark>Εξαρτώμενων Τέκνων</mark>                             | 0                                                                                                    | 0   |                                             |                                                                                   |                                         |                                                    |     |
| Τύπος Απόφασης                                                  | Συμβολαιογραφικό Έγγραφο                                                                                                    | × • |                                             |                                                                                   |                                         |                                                    |     |
| Εκδοτική Αρχή                                                   | Petros Elegktis (A.M. 00001)                                                                                                    |     |                                             |                                                                                   |                                         |                                                    |     |
| Παρατηρήσεις                                                    |                                                                                                    |     |                                             |                                                                                   |                                         |                                                    |     |

Εικόνα 9. Καρτέλα μεταβολής λύσης γάμου με επιλεγμένη αίτηση

Μόλις ολοκληρωθούν οι σχετικοί έλεγχοι ο χρήστης προχωράει στη διαδικασία οριστικοποίησης της μεταβολής.